## Accessibility Tools in Word.

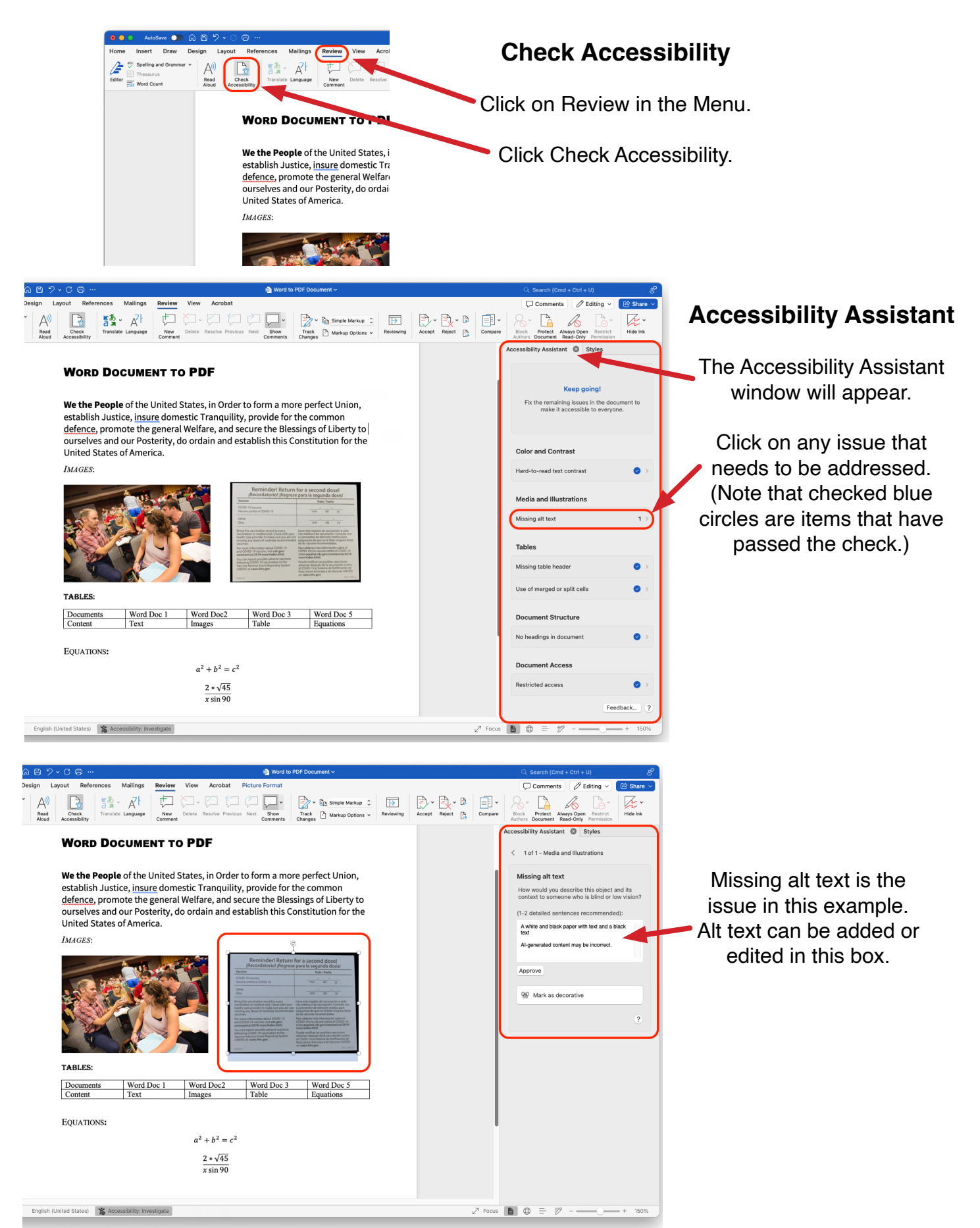

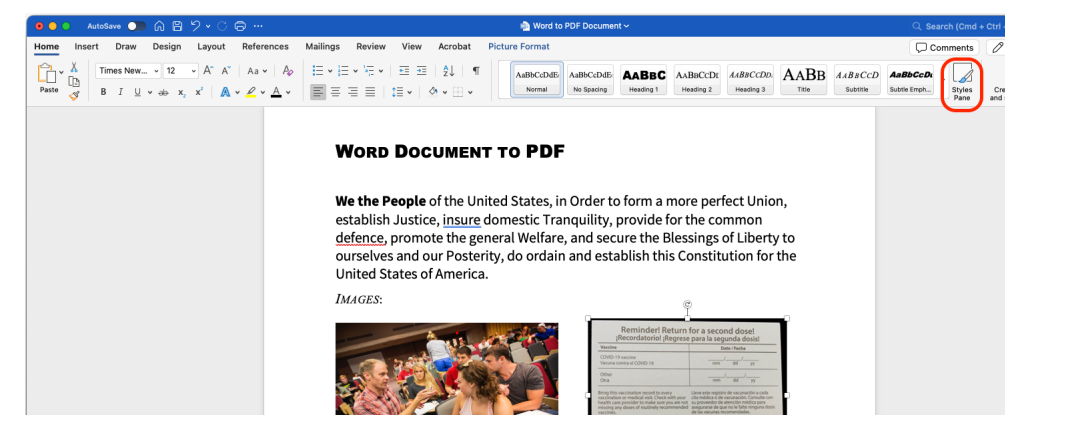

## **Styles Pane**

Click Styles Pane from the Home menu.

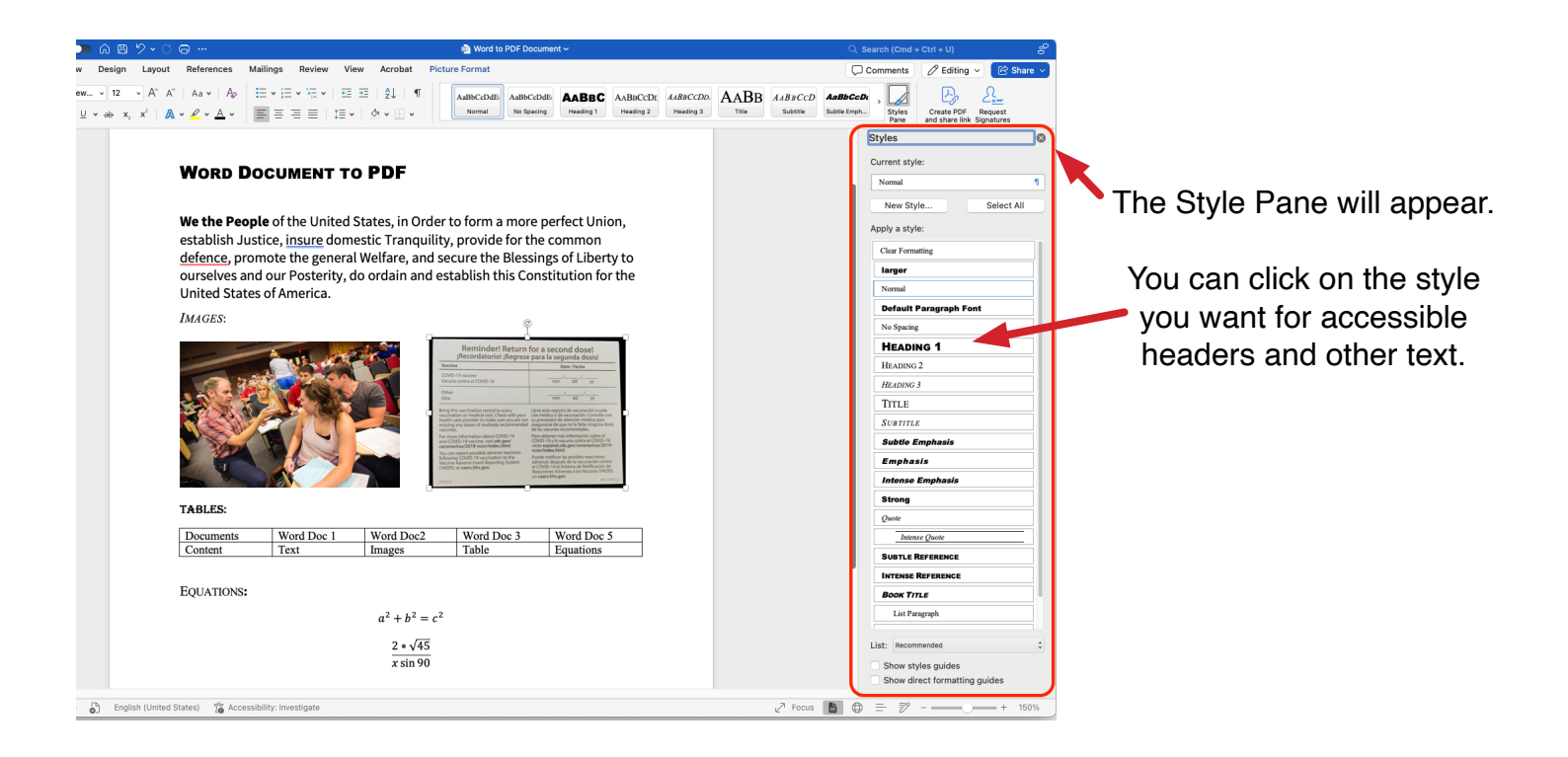

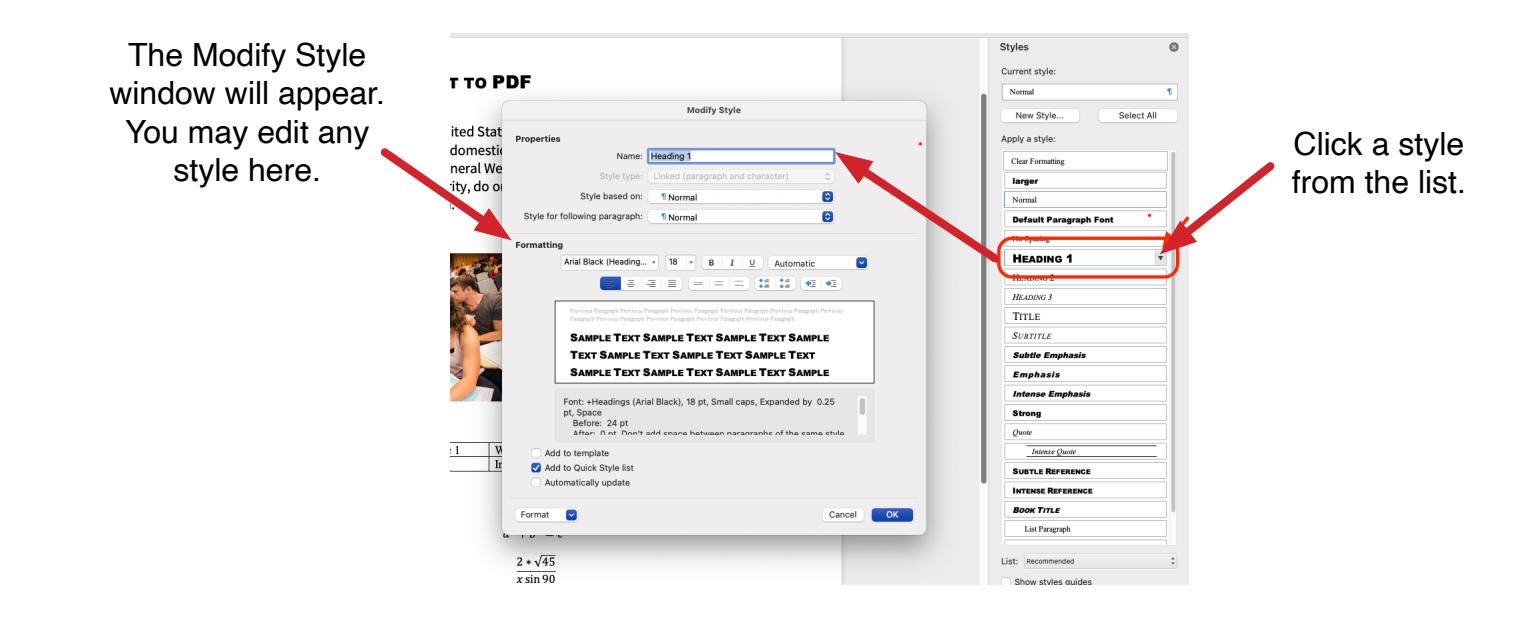

Click Read Aloud from the Review Menu. This will read your text to see how a text reader will work with your document.

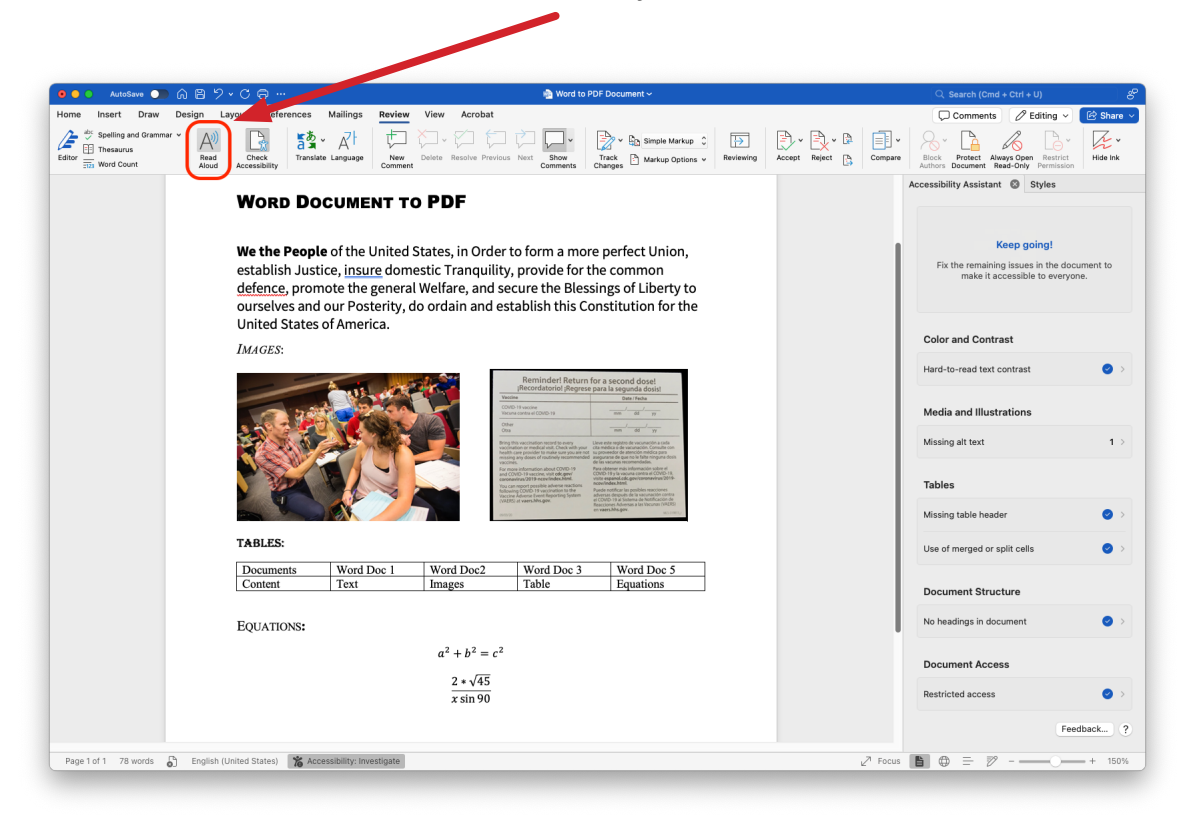